## 阅读及输入中文需知

1. 阅读中文

《文渊阁四库全书内联网版》採用以 Unicode 技术基础建立的多语境平台,用户可在不同语言的 Windows 视窗平台上使用本产品。

惟为了准确无误显示中文字,使用者请在使用本产品前安装「方正楷体中文字库」。 此外,非中文视窗的用户,或会在浏览时遇到介面文字乱码的问题,可用浏览器的「视窗更新 (Windows Update)」到微软网页下载「中文繁体支援」档案。

★请使用 IE5.0 或以上版本、800\*600 解像度

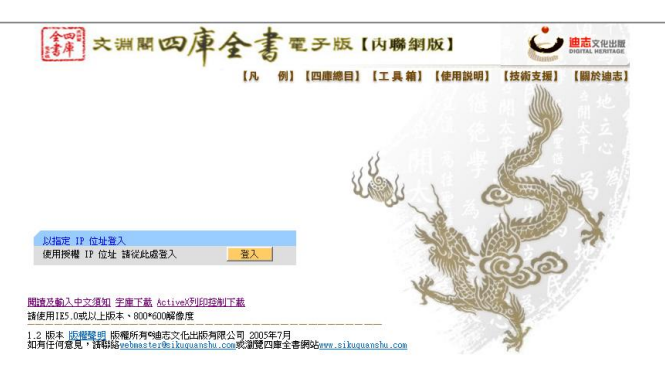

2. 输入中文

用户可採用电脑内置的任何一种中文输入法,输入中文。

3. 辅助输入

3.1 在以下情况使用者需要使用「辅助输入」:

电脑未装有任何中文输入法,如 Windows 英文版; 或当需要输入异体字、外字或个别生僻 字的时候,例如「斾」字。 3.2 要使用「辅助输入」,只须按主介面的「辅助输入」连结,即可启动小视窗。

3.3 辅助输入的步骤

在视窗上选择「字的总笔画数」。以「斾」字为例,它的总笔画是「9」。 选择字的部首,「斾」的部首是「方」字。 这时在「请选择字」栏内会显示若干合乎选择要求的字,用滑鼠选择适当的字,它会出现在 下方的空格上。

按「确定」后所选择的字将自动显示在输入栏内。